Tämän ohjeen mukaan niin opettajat kuin oppilaat kirjautuvat elokuusta 2022 alkaen käyttämään Studeon oppimateriaaleja Turun peruskouluissa

- 1. Mene osoitteeseen www.studeo.fi  $\rightarrow$  valitse Kirjaudu  $\rightarrow$  valitse MPASS
- 2. Valitse oma opetusasteesi  $\rightarrow$  alakoulu tai yläkoulu/lukio
- 3. Etsi oma koulusi näkymän oikeasta alakulmasta (järjestelmä muistaa valintasi jatkossa)
- 4. Kirjaudu sisään Studeoon omilla oppilaitostunnuksillasi!
- 5. Valitse Studeon vasemmasta reunasta kohdasta **Oppimateriaalit** haluamasi oppimateriaali ja klikkaa **Ota käyttöön ryhmälle**
- 6. Kerro oppilaillesi ryhmän Liittymisavain, jonka he syöttävät kohtaan Liity ryhmään

Edustorea et siis enää tarvitse käyttäessäsi Studeon oppimateriaaleja.

Koulusi lisenssitilannetta voit seurata Studeossa kohdasta Oppilaitokseni.

## Mikäli haluat siirtää lisäämääsi opettajan sisältöä aikaisemmin käyttämästäsi Edustoren luomasta Studeon profiilistasi, toimi seuraavien ohjeiden mukaisesti

Kyseinen toimenpide tulee valitettavasti tehdä manuaalisesti, koska siirryttäessä uuteen kirjautumistapaan, ilmestyt Studeon järjestelmään täysin uutena käyttäjänä. Sinulla pitää olla luotuna jo valmiiksi MPASS tunnuksillasi vastaavat oppimateriaaliryhmät, johon haluat sisältöä siirtää. (Tämän voit tehdä Studeon alustalla kohdasta Oppimateriaalit→ Luo ryhmä tästä oppimateriaalista.)

- 1. Avaa kaksi eri selainta vierekkäin näytöllesi esim. Chrome ja Firefox.
- 2. Kirjaudu Studeoon Chromessa käyttämilläsi Edison tunnuksien kautta ja Firefoxissa MPASSin kautta oppilaitostunnuksillasi.
- Etsi sisältö, jonka haluat kopioida aikaisemmin käyttämästäsi oppimateriaalista. Avaa sisällön lähdekoodinäkymä klikkaamalla ensin rattaasta ja sitten editorin < > -symbolista. Kopioi koko lähdekoodi hiiren oikealla painikkeella.
- 4. Etsi vastaava luku MPASS tunnuksillasi olevasta ryhmästä ja klikkaa lähdekoodinäkymä < > symbolista. Liitä hiiren oikean painikkeen avulla kopioimasi lähdekoodi.
- 5. Sulje lähdekoodinäkymä ja paina **Tallenna**.